# REGISTRO DE FIRMA DIGITAL en archivo PDF

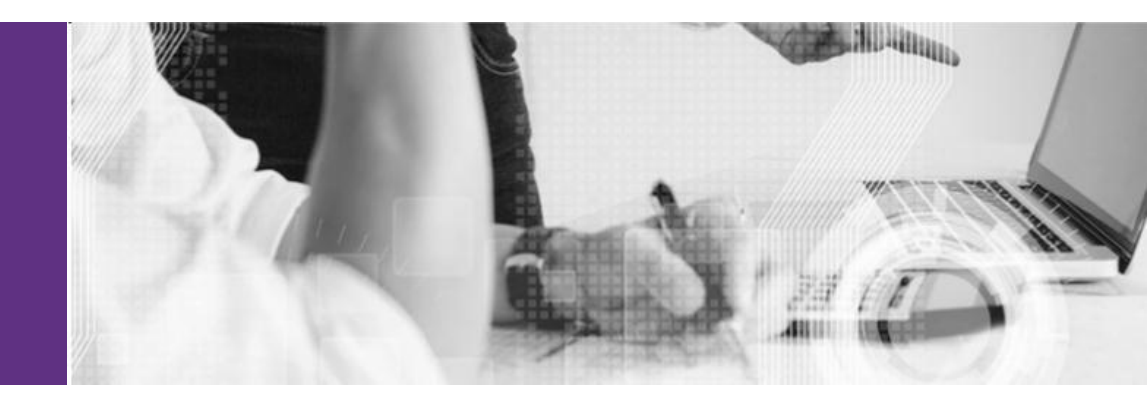

# **»**OCA

#### 1) Abrir el archivo .pdf - **REGISTRO DE FIRMAS DE CLIENTES** - en Adobe Acrobat Reader desde tu PC o celular.

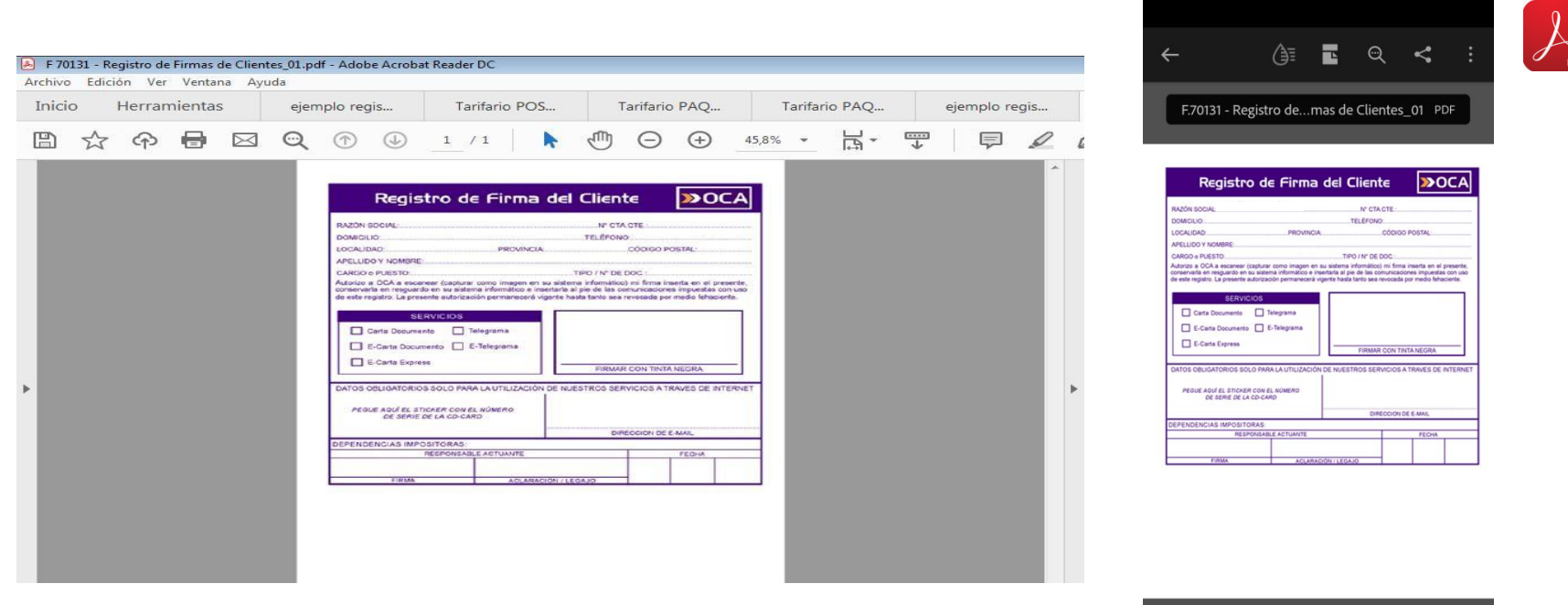

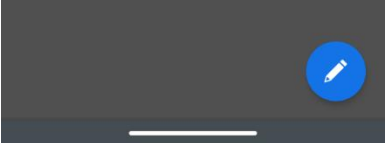

## 2) Ir a la opción HERRAMIENTAS y hacer clic en RELLENAR Y FIRMAR.

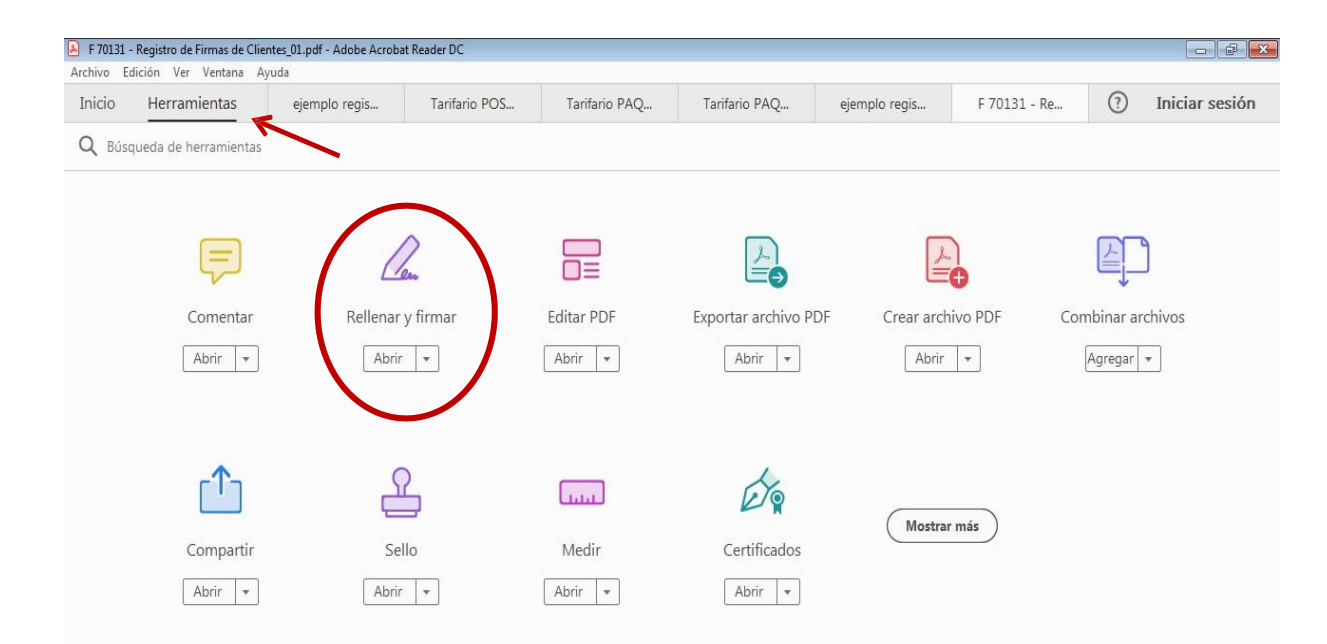

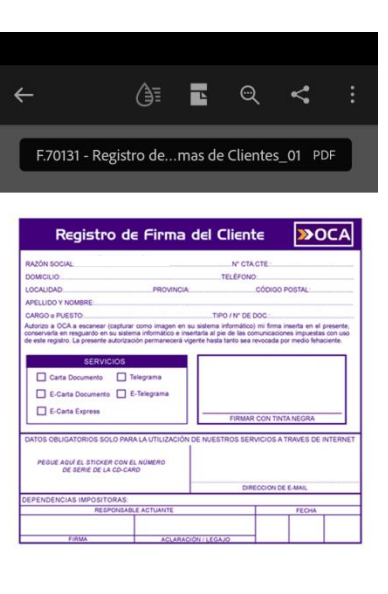

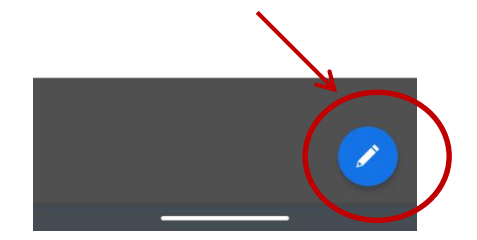

# **»**OCA

#### 3) Hacer clic en la opción - RELLENAR Y FIRMAR -

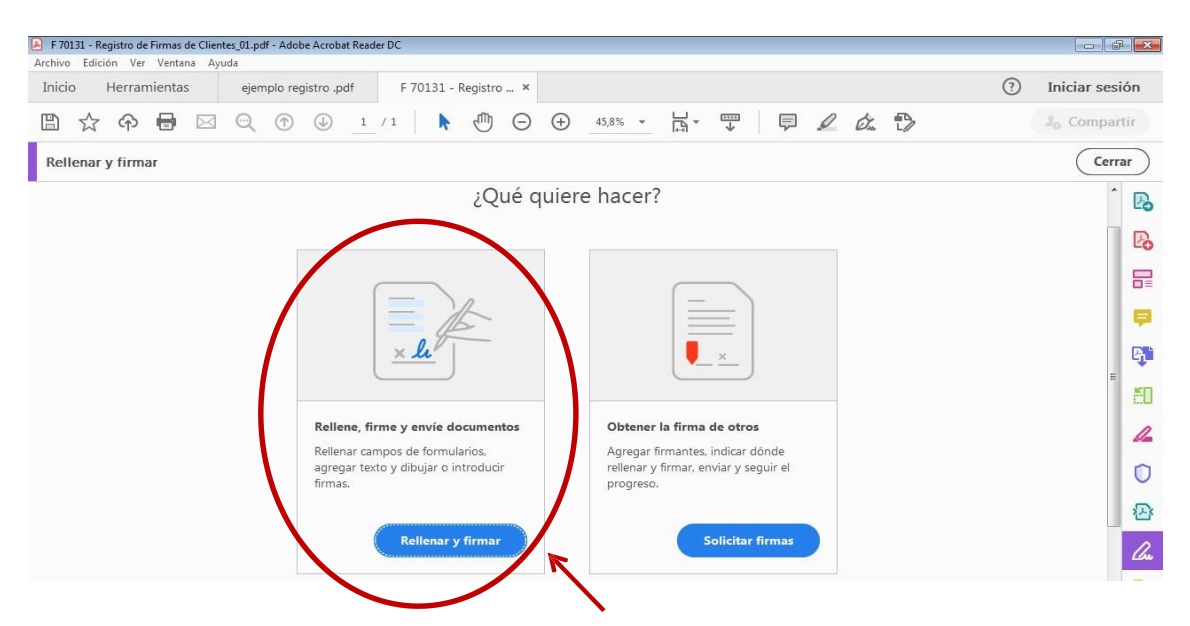

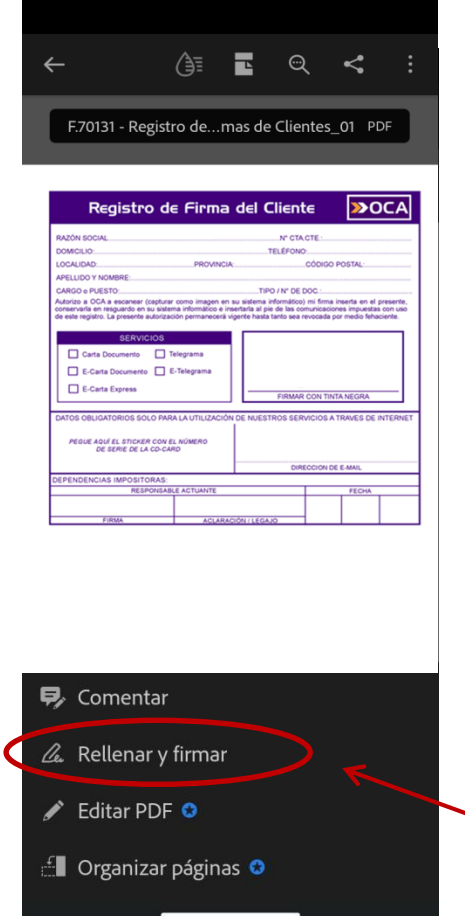

# 4) Utilizar la herramienta **I**Ab - para ingresar los datos en los campos correspondientes.

DOMICILIO

PROVINCIA

CÓDIGO POSTAL

| F 70131 - Registro de Firmas de Clientes 01.ndf - | Adobe Acrobat Reader DC                                                                                                    |             |       |     |      |       |            |
|---------------------------------------------------|----------------------------------------------------------------------------------------------------|-------------|-------|-----|------|-------|------------|
| Archivo Edición Ver Ventana Ayuda                 |                                                                                                    |             |       |     |      |       |            |
| Inicio Herramientas ejemplo                       | o registro .pdf F 70131 - Registro ×                                                                                                    |             |       |     |      |       |            |
| 🖺 🕁 🕈 🖶 🖂 🔍                                       | ⑦ ① 1 /1 ▶ ⑦ ○ ⊕ _75% · ☐ ·                                                                                                    | · 🐺         |       |     |      |       |            |
| Rellenar y firmar                                 | IAb X O — • 🖾 Firmar 🗨                                                                                                    |             |       |     |      |       |            |
|                                                   | Agregar texto                                                                                                    |             |       |     |      |       |            |
|                                                   | Projetto de Cierro del Cliente                                                                                                    |             |       |     |      |       |            |
|                                                   |                                                                                                    | UCA         |       |     |      |       |            |
|                                                   | RAZÓN SOCIAL: N° CTA CTE ·                                                                                                    |             |       |     |      |       |            |
|                                                   | LOCALIDAD: PROVINCIA: CÓDIGO POSTAL:                                                                                                    |             |       |     |      |       |            |
|                                                   | APELLIDO Y NOMBRE:<br>CARGO o PUESTO:                                                                                                    | ТАР         | x v   | 0   | _    | •     | 🖧 Firmar   |
| •                                                 | Autorizo a OCA a escanear (capturar como imagen en su sistema informático)<br>conservarla en resguardo en su sistema informático e insertarla al pie de las con<br>de este reoistro. Las consente autorización permanecerá vicente hasta tarto sea n |             |       |     |      |       |            |
|                                                   | SERVICIOS                                                                                                    |             |       |     |      |       |            |
|                                                   | Carta Documento Telegrama                                                                                                    | Registi     | ro de | Fir | ma ( | del ( | Cliente    |
|                                                   | RAZÓN SO                                                                                                    | CIAL. OCA S | RL    |     |      |       | Nº CTA.CTE |
|                                                   | DOMICILIO                                                                                                    |             |       |     |      |       | TELÉFONO   |

| ×                                                                                                    |                                                                                                    |                                                                                                    | ţ,                                                                                                    | <                           |
|----------------------------------------------------------------------------------------------------|----------------------------------------------------------------------------------------------------|----------------------------------------------------------------------------------------------------|----------------------------------------------------------------------------------------------------|-----------------------------|
|                                                                                                    |                                                                                                    |                                                                                                    |                                                                                                    |                             |
|                                                                                                    |                                                                                                    |                                                                                                    |                                                                                                    |                             |
|                                                                                                    |                                                                                                    |                                                                                                    |                                                                                                    |                             |
|                                                                                                    |                                                                                                    |                                                                                                    |                                                                                                    |                             |
|                                                                                                    |                                                                                                    |                                                                                                    |                                                                                                    |                             |
|                                                                                                    |                                                                                                    |                                                                                                    |                                                                                                    |                             |
| Perinter .                                                                                                    | de Cieme de                                                                                                    | -I Client                                                                                                    | - 50                                                                                                    | <i>c</i> /                  |
| Registro                                                                                                    | de Firma de                                                                                                    |                                                                                                    | e <b>20</b>                                                                                                    | 4                           |
| RAZÓN SOCIAL                                                                                                    |                                                                                                    | Nº CTA                                                                                                    | DTE -                                                                                                    |                             |
| DOMICILIO                                                                                                    |                                                                                                    | TELEFONO                                                                                                    |                                                                                                    |                             |
| 10011010                                                                                                    |                                                                                                    |                                                                                                    |                                                                                                    |                             |
| LOCALIDAD                                                                                                    | PROVINCIA                                                                                                    |                                                                                                    | CÓDIGO POSTAL                                                                                                    |                             |
| APELLIDO Y NOMBRE                                                                                                    | PHOVINCIA                                                                                                    |                                                                                                    | CÓDIGO POSTAL                                                                                                    |                             |
| APELUDO Y NOMBRE<br>CARGO o PUESTO                                                                                                    | PROVINCIA                                                                                                    | TIPO / Nº DE D                                                                                                    | CÓDIGO POSTAL                                                                                                    |                             |
| APELUDO Y NOMBRE:<br>CARGO e PUESTO<br>Autorico a OCA a escanear (capt.<br>conservaria en regulardo en su ai<br>de este registro. La presente autor                                                                                                    | PROVINCIA<br>urar como imagen en su si<br>alema informático e insentar<br>ización permanecerá vigentir                                                                                                    | TIPO / Nº DE D<br>dema informático)<br>la al pie de las con<br>e hasta tanto sea n                                      | CÓDIGO POSTAL<br>OC -<br>mi firma inserta en el p<br>municaciones impuestas<br>ivocada por medio fahac                                                 | con us<br>ciente            |
| APELUDO Y NOMBRE:<br>CARGO e PUESTO<br>Autorice a OCA a escanear (capt.<br>conservaria en regulardo en su la<br>de este regisito. La presente autor<br>SERVICIOS                                                                                                    | urar como imagen en su si<br>stema informático e insentar<br>zación permanecerá vigerte                                                                                                    | TIPO / N° DE D<br>dema informático)<br>la al pie de las con<br>r hasta tanto sea m                                      | CÓDIGO POSTAL:<br>OC -<br>mi firma inserta en el p<br>manicaciones impuestas<br>rvocada por medio fahac                                                | iesente<br>con us<br>ciente |
| APELLIDO Y NOMBRE<br>CARGO e PLESTO<br>Autorios a OCA a escarear (cast.<br>de este regulario en su la<br>de este regulario a su la<br>SERV/CIOS<br>Carta Documento                                                                                                    | PROVINCIA<br>urar como imagen en su si<br>stema informácios e investra<br>zación permanecerá vigerte                                                                                                    | TIPO / Nº DE D<br>dema informático)<br>la el pie de las con<br>e hasta tanto sea n                                      | CÓDIGO POSTAL<br>OC -<br>mi firma inserta en el p<br>runicaciones impuestas<br>ruocada por medio fehac                                                 | resent<br>con us<br>cierte  |
| CARDO o PUESTO<br>CARDO o PUESTO<br>Activido a OCA a escanear Icesh<br>conservada en regulando en su a<br>de este registro. La presente autor<br>CERV/CIOD<br>Carta Documento<br>E-Carta Documento                                                                                                    | PROVINCIA<br>urar como imagen en su si<br>stema informacio e investa<br>zación permanecerá vigente<br>Telegrama<br>E-Telegrama                                                                                                    | TIPO / Nº DE D<br>dema informático)<br>la el pie de las con<br>e hasta tanto sea n                                      | CÓDIGO POSTAL<br>OC -<br>mi firma inserta en el p<br>runicaciones impuestas<br>vocada por medio fehac                                                  | viesenti<br>con us<br>sente |
| ARELIDO Y NOMBRE<br>CARGO e PUESTO<br>Adarios a OCA e escanser (cesto<br>Adarios a OCA e escanser (cesto<br>ace este registo: La presente autor<br>Cesto Socumento<br>E-Carta Documento<br>E-Carta Documento<br>E-Carta Documento                                                                                                    | PROVINCIA<br>urar como imagen en su sis<br>terra reformático e insentar<br>sación permanecerá vigente<br>acción permanecerá vigente<br>acción permanecerá vigente<br>acción permanecerá vigente<br>la como como como como como como<br>permanecerá de la como como como<br>permanecerá de la como como como<br>permanecerá de la como como como como<br>permanecerá de la como como como como<br>permanecerá de la como como como como<br>permanecerá de la como como como como como<br>permanecerá de la como como como como como<br>permanecerá de la como como como como como como<br>permanecerá de la como como como como como como como<br>permanecerá de la como como como como como como como<br>permanecerá de la como como como como como como como com                                                                                                    |                                                                                                    | cóbico Postal                                                                                                    | resente<br>con us<br>siente |
| ARELIDO Y NOMBRE<br>CAROO & PUESTO<br>Astroca so COA e exonerar (sent<br>conservate en regularito en su si<br>de este registro. La preserte autor<br>Carta Documento<br>E-Centa Documento<br>E-Centa Documento<br>E-Centa Express                                                                                                    | PROVINCIA<br>ursr como imagen en su se<br>atena informático e insertar<br>zación permanecerá Vigert<br>Telegrama<br>E - Telegrama                                                                                                    | TIPO / N° DE C<br>dema Informático)<br>la al pie de las con<br>hasta tanto sea n<br>FIRMAR                              | CÓDIGO POSTAL<br>OC :<br>mi firma inserta en el p<br>runicaciones impuestas<br>nocada por medio linha<br>con tintta NEGRA                              | resente<br>con us<br>jente  |
| APELIDO Y NOMBRE<br>CARDO & FUESTO<br>Alatoro a OCA se sectores (casto<br>construinte en regularitó en la su<br>ester registro en la su<br>SERVICIOS<br>Carta Documento<br>E Centa Decomento<br>E Centa Express<br>DATOS OBLICATORIOS SOLO P                                                                                                    | PROVINCIA<br>urar como imagen en so el<br>terra informácio a imeetra<br>zación permanecerá vigente<br>Telegrama<br>] E-Telegrama<br>] E-Telegrama<br>ARA LA UTILIZACIÓN DE                                                                                                    | TIPO / N° DE D<br>dema informático;<br>la al pie de las con<br>hasta tanto sea m<br>FIRMAR                              | CODIGO POSTAL<br>OC<br>mi firma inserta en el p<br>invecesiones injuentas<br>vocada por medio feher<br>CON TINTA NEGIRA<br>ACIOS A TRAVES DE IN        | con us<br>con us<br>certe.  |
| AFELIDO Y NOMBRE<br>CARGO & FUESTO<br>Astropa o CAA e econerer (centr<br>conteninte en regularito en su al<br>de cette registro : La presente autorito<br>Centra Documento<br>E Centa Documento<br>E C-Centa Documento<br>E C-Centa Express<br>DATOS OBLIGATORIOS SOLO P                                                                                                    | PROVINCIA<br>user somo imagen en los el<br>denna informánico a investra<br>zación permanecenti vigente<br>] Telegrama<br>] E-Telegrama<br>MRA LA UTILUZACIÓN DE                                                                                                    | TIPO / N° DE D<br>dense Hofomaticou<br>e al pise de lass con<br>e hasta tanto sea n<br>FIRMAR<br>NUESTROS SER           | CODIGO POSTAL<br>OC<br>mi firma inserta en el p<br>Innocaciones inguestas<br>vocada por medio fana<br>con tinita necira<br>ACIOS A TRAVES DE I         | vesente.                    |
| APULIDO Y NOMPRE     CARDO POESTO     CARDO POESTO     CARDO POESTO     Cardo A escenera (setti,     de este registro. La presente autor     Cardo Documento     Cardo Documento                                                                                                    | PROVINCIA                                                                                                    | TIPO / N° DE C<br>dense informático)<br>le al pie de las referencias<br>e hasta tanto sea n<br>FIRMAR<br>NUESTROS SER   | CÓDIGO POSTAL<br>OC<br>mi firma inserta en el p<br>municacione inserta en el ta<br>nocada por medio fañac<br>CON TINITA NEGRA<br>MICIOS A TRAVES DE IN | vesente.                    |
| AllLubo Y NOMBRE:<br>AllLubo Y NOMBRE:<br>AllCubo Y NOMBRE:<br>AllCubo Y NOMBRE:<br>CARDO S PUESTO<br>Carta Documento<br>E - Carta Documento<br>E - Carta Documento<br>E - Carta Documento<br>DATOS OBLIAJORIOS SOLO D<br>AllCubo Y NOMBRE:<br>MARINE ADV EL STICKER CO<br>DE LOS DELLATORIOS SOLO D<br>MERCE DE LA STICKER CO                                                                                                    | PROVINCIA User como imagen en su es stema reformácio a uneste Telegrama I Telegrama I E-Talegrama I E-Talegrama ARA LA UTILIZACIÓN DE W EL AÚBERO CARD                                                                                                    | TIPO / N° DE D<br>dens informático)<br>is al pie de las<br>reasta tanto sea n<br>FIRMAR<br>NUESTROS SERV                | CÓDIGO POSTAL<br>OC                                                                                                    | vesente<br>con us<br>sente. |
| Additudo Y IosMarki:<br>Additudo Y IosMarki:<br>Additudo Y IosMarki:<br>Additudo Y IosMarki:<br>Additudo Y IosMarki:<br>Carlos Decumento<br>Carlos Decumento<br>Carlos Decumento<br>Carlos Decumento<br>Carlos Decumento<br>Carlos Decumento<br>Carlos Decumento<br>Carlos Decumento<br>Carlos Decumento<br>Carlos Decumento<br>Carlos Decumento<br>Carlos Decumento<br>Carlos Decumento<br>Del Cordo Addito Socio FO                                                                                                    | PROVINCIA usia como imagen en los as abación permanecenti Vigente Telegrama E. Telegrama RRA LA UTILIZACIÓN DE ARRA LA UTILIZACIÓN DE CARD                                                                                                    | TIPO / N° DE C<br>dema afformăcio<br>hasta la pie de las co<br>hasta lanto sea n<br>FIRMAR<br>NUESTROS SER              | CÓDIGO POSTAL<br>OC.<br>Instructioners impuesta<br>noncelas por medio fathe<br>CON TINTA NEGRA<br>INCIGS A TRAVES DE I<br>CODY DE E MAN.               | vesente<br>con us<br>sente  |
| AREULDO Y ISDARRE:<br>CARDO & ISDARRE:<br>CARDO & ISDAR<br>CARDO & ISDAR<br>CARDO & | HEOMOLEX     Jack como imagen en so as     zación permanecerá vigent     Telegrama     E. Telegrama     E. Telegrama     RAA LA UTILIZACIÓN DE     NY EL NÚBERO     CÁLD                                                                                                    | TIPO / N° DE C<br>dema efformácio)<br>is al pa de la terto usa n<br>hasta tanto usa n<br>FIRMAR<br>NUESTROS SER         | CÓDIGO POSTAL<br>OC.<br>In forma inserta an el primo<br>recedado por medio fathe<br>con TINTA NEGRA<br>ACIOS A TRAVES DE II                            | vesent<br>con ur<br>sente   |
| ARULDO Y NORMERE:<br>CARDO S PUSTO<br>Medicariante en regularitori en las la<br>de seto regularitori en las la<br>de seto regularito en las la<br>de seto regularito en las la<br>de seto regularito en las la<br>de seto regularito en las la<br>de seto regularito en las la<br>E-Cente Decumento<br>E-Cente Decumento<br>DATOS OBLICATORIOS GOLO FI<br>ARGUELANOS ENCARO<br>DEFENCIENCIAS INDOSTONAL<br>DESENDENCIAS INDOSTONAL<br>DESENDENCIAS INDOSTONAL                                                                                                    | HEOVINCIA<br>una como imagon en su as<br>alteritaria en su as<br>alteritaria en su as<br>alterit | TIPO / Nº DE C<br>dema efformácio)<br>is al pa de la terto usa n<br>hasta tanto usa n<br>FIRMAR<br>NUESTROS SERN<br>DAR | CÓDIGO POSTAL<br>OC.<br>IN finanzi intereta an el ju<br>monada por medio finhe<br>con TINTA NEGRA<br>ACIOS A TRAVES DE I<br>CODIN DE E.MAN.<br>FEDM    | vesent<br>con un<br>jente   |

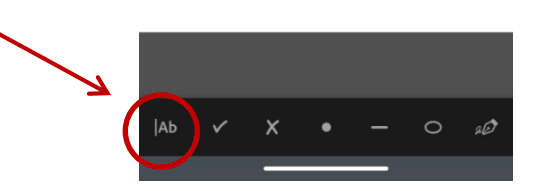

## **≫**OCA

**5)** Utilizar la herramienta - **AÑADIR FIRMA** - para realizar la firma digital o añadir la imagen (jpg,png) de su firma previamente guardada en algún archivo interno en su PC o celular (preferentemente con fondo blanco). Una vez realizada o seleccionada hacer clic en **APLICAR**.

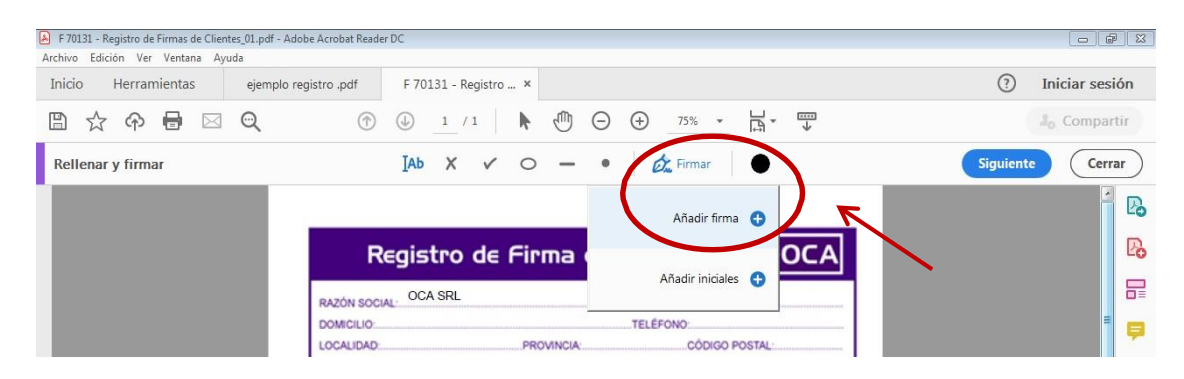

| Registro d                                                                                                    | le Firma de                                                                                 | l Cliente                                                                    | >OC/                                                                         |
|----------------------------------------------------------------------------------------------------|---------------------------------------------------------------------------------------------|------------------------------------------------------------------------------|------------------------------------------------------------------------------|
| RAZÓN SOCIAL                                                                                                    |                                                                                             | Nº GTA GTE                                                                   |                                                                              |
| DOMICILIO                                                                                                    |                                                                                             | TELEFOND                                                                     |                                                                              |
| LOCALIDAD                                                                                                    | PROVINCIA                                                                                   | cópe                                                                         | O POSTAL                                                                     |
| APELUDO Y NOMBRE                                                                                                |                                                                                             |                                                                              |                                                                              |
| Autorizo a OCA a escanear (coptu<br>conservaria en respuardo en su sis<br>de este registro. La presente autorij | rar como imagen en su sidi<br>tema informático e insertarla<br>tación permanecerá vigente l | ena informático) mi fin<br>al pie de las comunica<br>tasta tanfo sea revocad | na inserta en el preser<br>ciones impuestas con u<br>la por medio fehaciente |
| SERVICIOS                                                                                                    |                                                                                             | -                                                                            |                                                                              |
| Carta Documento                                                                                                 | Talegrama                                                                                   |                                                                              |                                                                              |
| E-Cana Documento                                                                                                | E-Telegrama                                                                                 |                                                                              |                                                                              |
| C E-Carta Express                                                                                               |                                                                                             |                                                                              |                                                                              |
| C                                                                                                    |                                                                                             | FIRMAR CON                                                                   | INTA NEGRA                                                                   |
| 0.1705 OF 10.1705-00 EQ. 0.5                                                                                    | 19A LA UTILIZACIÓN DE N                                                                     | UESTROS SERVICIO                                                             | A TRAVES DE INTER                                                            |
| LIAI US USUNATORIOS SOLO PR                                                                                     | 1                                                                                           |                                                                              |                                                                              |
| LINIOS OBLIGATORIOS SOLO PI                                                                                     |                                                                                             |                                                                              |                                                                              |
| PEQUE AQUÍ EL STICKER COL                                                                                       | EL NÚMERO                                                                                   |                                                                              |                                                                              |
| PEQUE AQUÍ EL STICKER CON<br>DE SERIE DE LA CO-C                                                                | ARD                                                                                         |                                                                              |                                                                              |
| PEQUE AQUÍ EL STICKER COL<br>DE SERIE DE LA CO-C                                                                | I EL NÚMERO<br>CARIO                                                                        | DIRECCIO                                                                     | DE E-MAIL                                                                    |
| PEQUE AQUÍ EL STIDIER COL<br>DE SERIE DE LA CO-C<br>DE PENDENCIAS IMPOSITORAS                                   | EL NÚMERO                                                                                   | DIRECCIO                                                                     | DE E-MAL                                                                     |
| PEQUE AQUÉ EL STICKER CON<br>DE SERIE DE LA CO-O<br>DE SERIE DE LA CO-O<br>DEPENDENCIAS IMPOSITORAS<br>HESPONED | ARD ACTUANTE                                                                                | DIRECCION                                                                    | FECHA                                                                        |

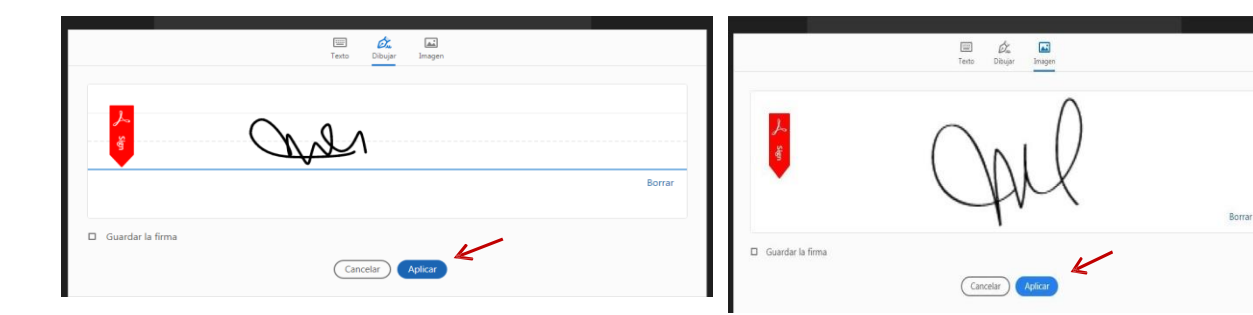

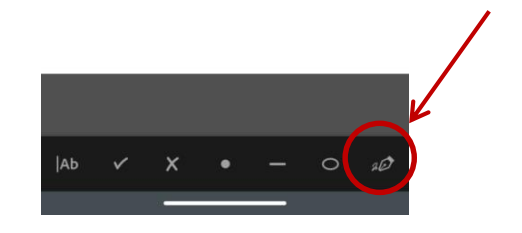

## **≫**OCA

**6)** Añadir la firma **DENTRO DEL RECUADRO** correspondiente, verificar que los datos estén correctos y luego guardar el archivo en PDF nuevamente **(ARCHIVO – GUARDAR COMO)**.

| F 70131 - Registro de Firmas de Clientes_01.pdf -<br>Archivo Edición Ver Ventana Ayuda | Adobe Acrobat Reader DC                                                      |                                                                                          |                                                                 |                                                                                                  |                                                                           |           |
|----------------------------------------------------------------------------------------|------------------------------------------------------------------------------|------------------------------------------------------------------------------------------|-----------------------------------------------------------------|--------------------------------------------------------------------------------------------------|---------------------------------------------------------------------------|-----------|
| Inicio Herramientas ejempl                                                             | o registro .pdf F 70                                                         | 131 - Registro 🗙                                                                         | Tarifario P                                                     | OSTAL P                                                                                          |                                                                           | 3         |
| ≞☆�骨⊠⊙                                                                                 | ①                                                                            | _1 /1                                                                                    | <b>@</b> $\Theta$                                               | ⊕ 75% ▼                                                                                          |                                                                           |           |
| Rellenar y firmar                                                                      | ІАЬ                                                                          | X V O                                                                                    | - •                                                             | 🖧 Firmar                                                                                         | •                                                                         | Siguiente |
|                                                                                        | Peoie                                                                        | tro de Eir                                                                               | ma del                                                          | Cliente                                                                                          |                                                                           |           |
|                                                                                        | RAZÓN SOCIAL. OC                                                             | A SRL                                                                                    |                                                                 | Nº CTACTE                                                                                        |                                                                           |           |
|                                                                                        | LOCALIDAD:                                                                   | PR                                                                                       |                                                                 | TELÉFONO:                                                                                        | POSTAL                                                                    |           |
|                                                                                        | APELLIDO Y NOMBRE                                                            |                                                                                          |                                                                 |                                                                                                  |                                                                           |           |
| •                                                                                      | Autorizo a OCA a esca<br>conservaría en resguar<br>de este registro. La pres | near (capturar como im<br>do en su sistema inform<br>ente autorización perma<br>IRVICIOS | agen en su sister<br>ático e insertarta a<br>anecerá vigente ha | na informático) mi firma<br>Il pie de las comunicacio<br>ista tanto sea revocada e<br>A A mi ··· | inserta en el presente,<br>nes impuestas con uso<br>cor medio fehaciente. |           |
|                                                                                        | Carta Docume                                                                 | nto Telegrama<br>nento E-Telegram<br>ss                                                  | ma                                                              | EIRMAR CON TIN                                                                                   | TANEGRA                                                                   |           |
|                                                                                        | DATOS OBLIGATORIO                                                            | IS SOLO PARA LA UTIL                                                                     | IZACIÓN DE NU                                                   | ESTROS SERVICIOS A                                                                               | TRAVES DE INTERNET                                                        |           |

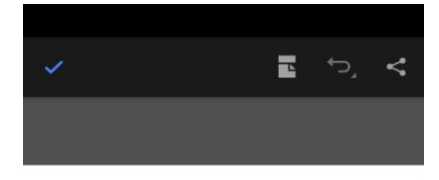

| RAZÓN SOCIAL OCA SRL                              |                          | N' CTACTE          |       |
|---------------------------------------------------|--------------------------|--------------------|-------|
| DOMICILIO                                         |                          | TELÉFONO           |       |
| OCALIDAD.                                         | PROVINCIA                | CÓDIGO POSTAL      |       |
| APELLIDO Y NOMBRE                                 |                          |                    |       |
| CARGO e PUESTO                                    |                          | IPO / Nº DE DOC    |       |
| Carta Documento E-Carta Documento E-Carta Express | felegrama<br>E-Telegrama |                    | _     |
| PEQUE AQUÍ EL STICKER CON<br>DE SERIE DE LA CO-C  | EL NÚMERO                | DIRECCION DE E-MAL | (TDO) |
| DEPENDENCIAS IMPOSITORAS                          |                          |                    |       |
|                                                   | ALL A CONTRACTOR         |                    |       |

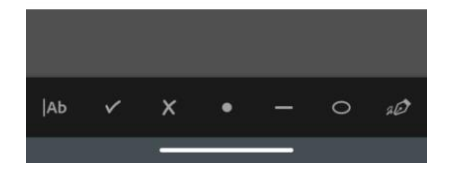

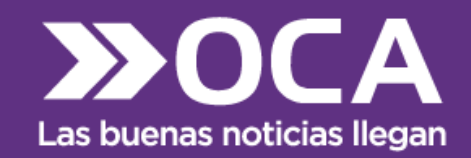

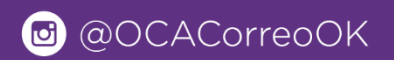

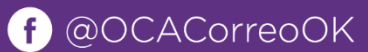

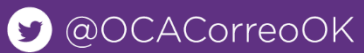

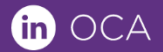

WWW.OCA.COM.AR